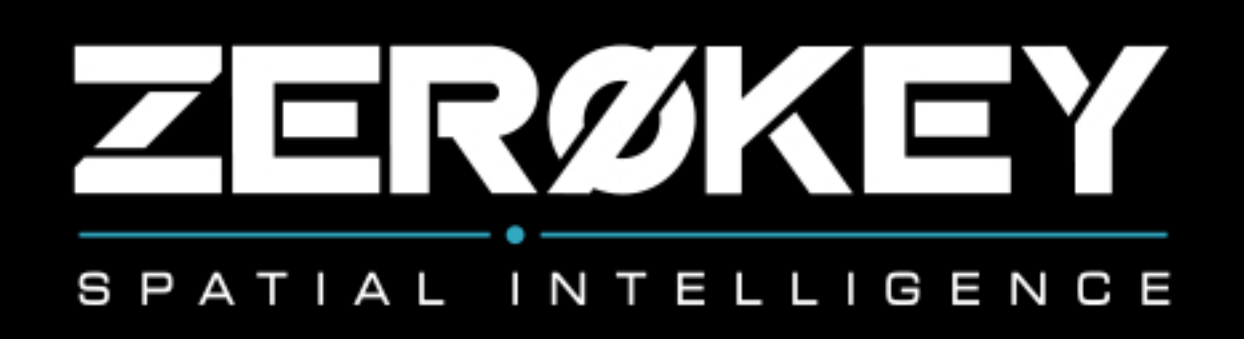

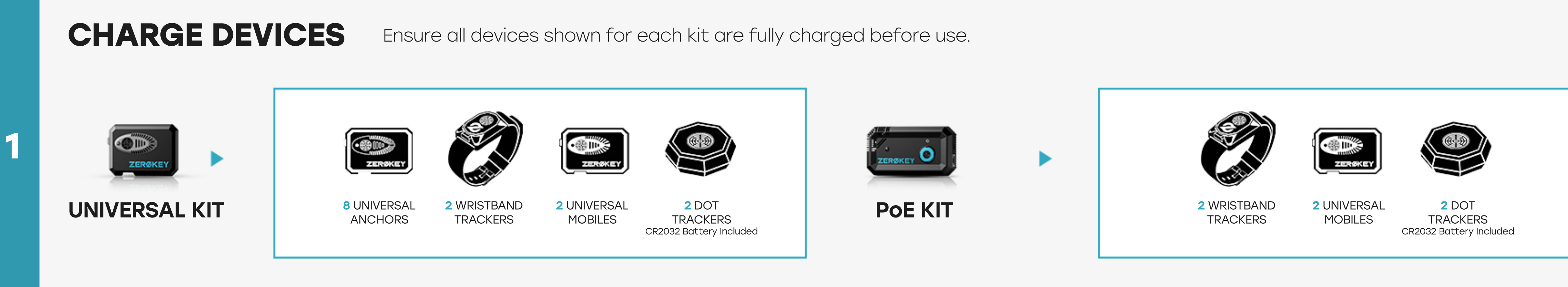

## **ARRANGE ANCHORS**

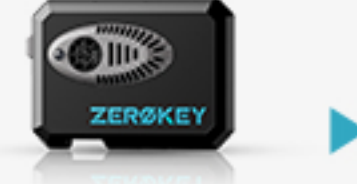

#### **UNIVERSAL KIT**

2

3

5

Turn the Anchor devices on. Arrange the Anchors, following one of our suggested Anchor layouts.

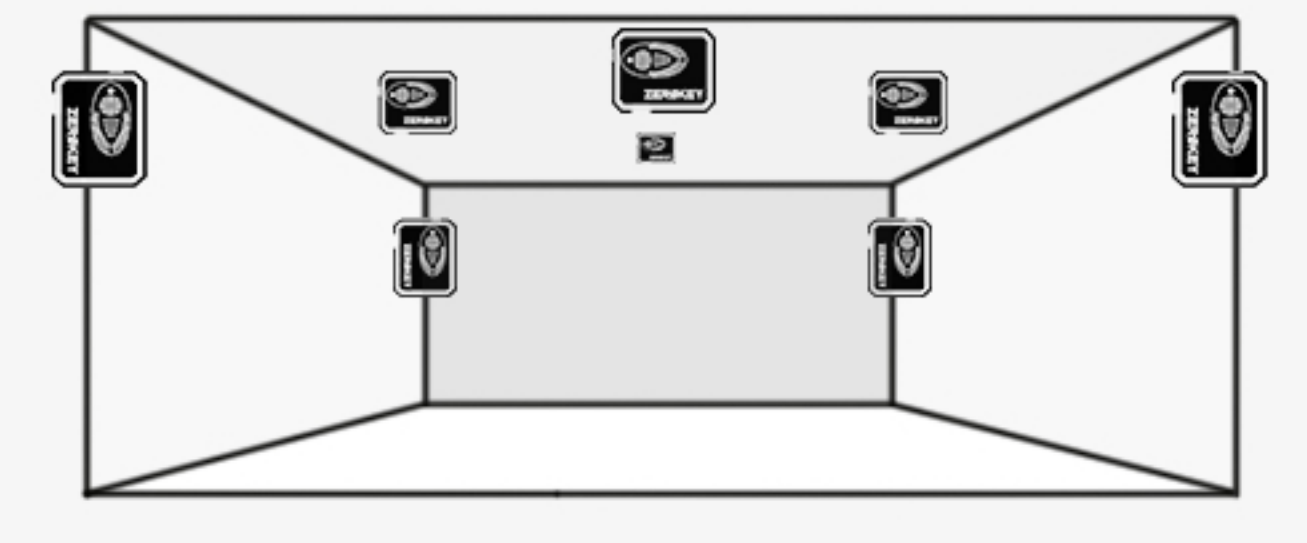

### **DOWNLOAD SDK**

Download and install ZeroKey's Software Development Kit (SDK).

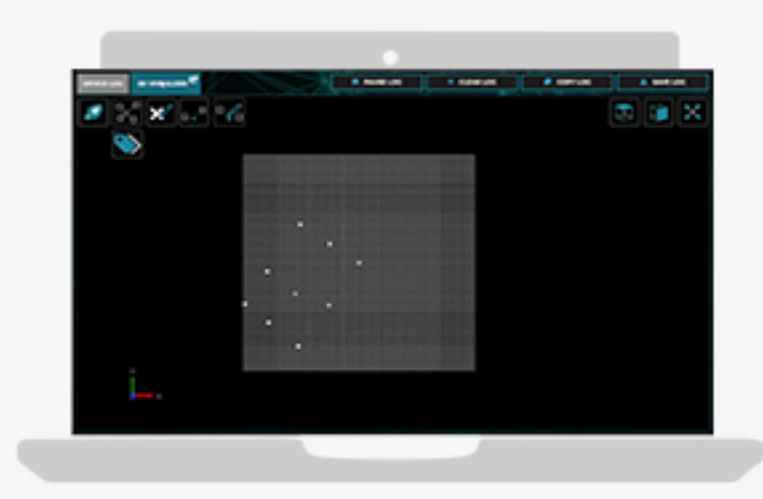

## LAUNCH CONFIG TOOL

Open config tool and click 🕑 CONNECT.

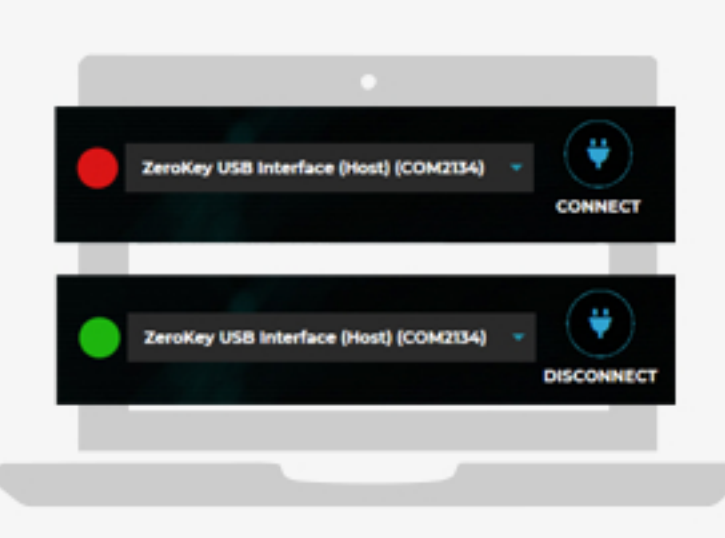

# **STARTER KIT** QUICKSTART GUIDE

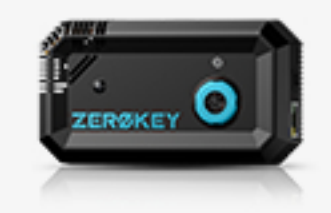

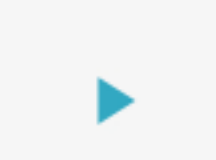

### **POE KIT**

Arrange the Anchors, following one of our suggested layouts. Plug in the PoE injector, and daisy-chain all 8 Anchors.

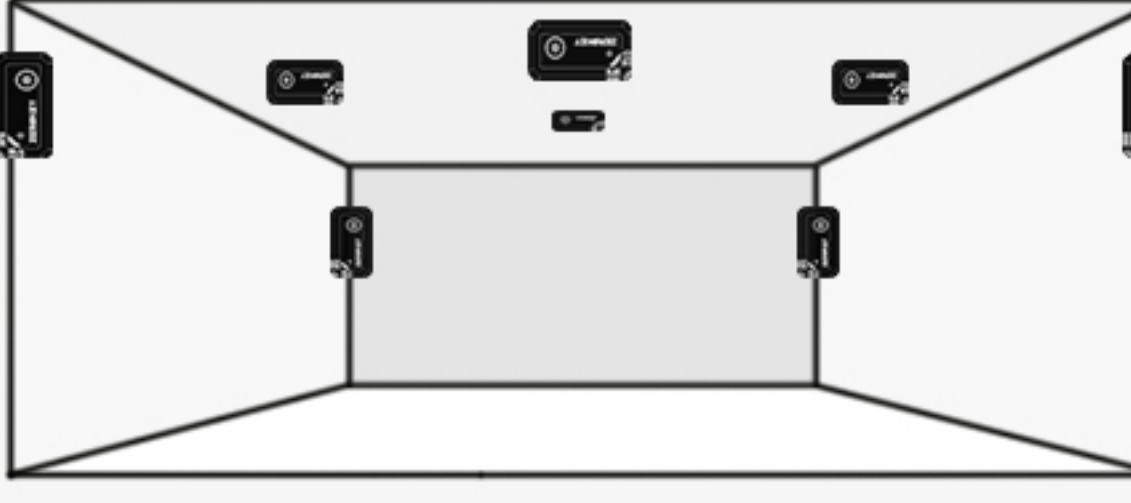

## **CONNECT TO GATEWAY**

Plug the Gateway into a USB port on your computer.

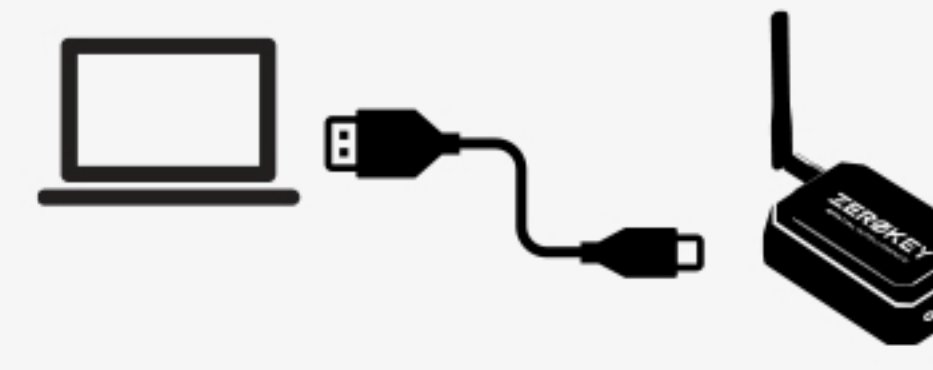

### CALIBRATION

Navigate to the Calibration tab and click **CALIBRATE** to launch step by step instructions.

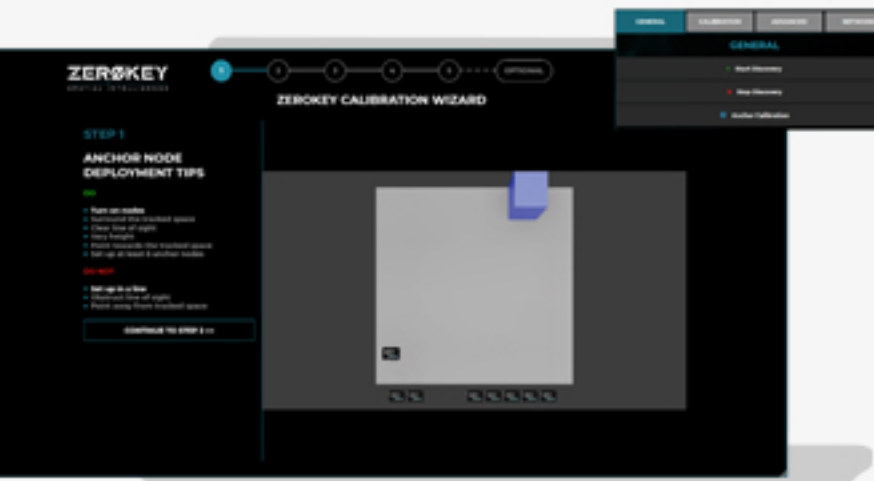

### www.zerokey.com

4

6

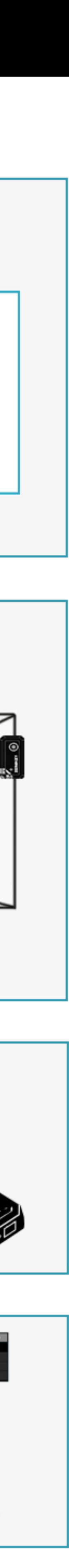